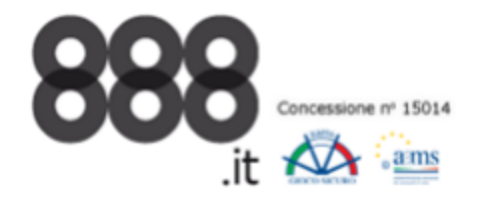

# Guida rapida all'implementazione ed al controllo dei Link

Gentile Affiliato,

- In questa breve guida risponderemo alle domande più comuni quali:
- 1) come creo i miei Codici di Verifica
- 2) come seleziono un Banner/Logo
- 3) come creo da me i link
- 4) come controllo se un link funziona

\_\_\_\_\_

### 1) Come creare un Codice di Verifica

- a) Seleziona Codici di Verifica dal menu' principale
- b) Clicca su crea un nuovo codice di verifica
- c) Inserisci la descrizione di dove e come promuoverai questo codice di verifica
- d) Clicca su Invia per ottenere il nuovo codice

| Benvenuto                                                                                                    | Codici di verifica           | Strumenti di marketing | Report | Il mio conto | Pagamenti |  |  |  |  |
|----------------------------------------------------------------------------------------------------|------------------------------|------------------------|--------|--------------|-----------|--|--|--|--|
|                                                                                                    |                              |                        |        |              |           |  |  |  |  |
| Codici di verifica                                                                                                    |                              |                        |        |              |           |  |  |  |  |
| Nota: i codici di verifica vengono utilizzati per monitorare il traffico che fai confluire ai nostri marchi e per consentirci di misurare le tue prestazioni e calcolare le tue commissioni<br>come nostro affiliato.<br>Lo stesso codice di verifica ci consente di monitorare il traffico proveniente dai tuoi siti ed eventuali sub affiliati che ci proponi. Pertanto, per mettere in relazione con te i tuoi<br>sub affiliati, non devi creare nuovi codici di verifica, ma puoi utilizzare quelli esistenti.<br>Dopo aver creato un codice di verifica, accedi alla scheda degli strumenti di marketing per creare i tuoi link HTML contenenti il tuo codice di verifica. |                              |                        |        |              |           |  |  |  |  |
| E CREA UN NUOVO CODICE DI VERIFICA                                                                                                    |                              |                        |        |              |           |  |  |  |  |
| Benvenuto                                                                                                    | Codici di verifica           | Strumenti di marketing | Report | Il mio conto | Pagamenti |  |  |  |  |
| Crea un nuovo codice di verifica                                                                                                    |                              |                        |        |              |           |  |  |  |  |
| Inserisci la descrizione di                                                                                                    | dove e come promuoverai ques | to codice di verifica: |        |              |           |  |  |  |  |

### 2) Come selezionare un Banner/Logo

- a) dai strumenti di Marketing seleziona cerca
- b) Inserisci il prodotto, il sito, il tipo di banner/Logo, la lingua, le dimensioni e la valuta
- c) clicca sulla freccia per ottenere il Banner/Logo con il tuo codice di verifica

| Benvenuto | Codici di verifica   | Strumenti di market | ting Re | port       | Il mio conto | Pagamenti |
|-----------|----------------------|---------------------|---------|------------|--------------|-----------|
| Cerca     | Materiale considiato |                     |         |            |              |           |
| Prodotto  | Sito                 | Tipo                | Lingua  | Dimensioni | Valuta       |           |

## 3) Come creo da me i link

### a) Tipologia link standard

Vediamo alcuni esempi:

- http://www.888.it/?sr=123456
- http://www.888casino.it/?sr=123456
- http://www.888.it/giochi-da-casino/?sr=123456

### b) Link a pagine promozionali che finiscono con .htm

in questo caso non bisogna aggiungere lo "/" prima del parametro del seriale.

Vediamo alcuni esempi:

- http://www.888.it/offerta-speciale/casino-virtual.htm?sr=123456
- http://www.888.it/offerta-speciale/88gratis-2.htm?sr=123456

Importante: Ogni tipo di Link deve essere necessariamente "no Follow"

Come procedere all'implementazione:

a) Aggiungi rel="nofollow" tag al "href" tag nel codice del tuo sito

Vediamo alcuni esempi:

• <a href="http://www.888.it/?sr=123456" rel="nofollow">

• <a href="http://www.888.it/offerta-speciale/roulette-m1.htm?sr=123456" rel="nofollow">

### 4) Come controllo se un link funziona?

a) Clicca sul banner che hai caricato sul tuo sito

b) Quando ti si carica la pagina di 888, con il taso destro del mouse clicca su sorgente pagina,

\*dovresti vedere il tuo Codice di Verifica nell'area evidenziata

| <html <="" lang="it" th="" xmlns="http://www.w3.org/1999/xhtml"><th>&gt;</th></html> | > |
|--------------------------------------------------------------------------------------|---|
| <head></head>                                                                        |   |
| <script type="text/javascript"></script>                                             |   |

Se hai qualunque dubbio, contatta il nostro supporto all'indirizzo <u>supporto@uffiliates.com</u>